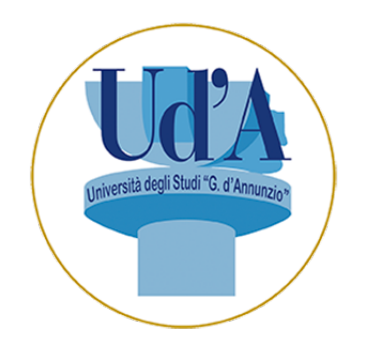

Anno Accademico 2025-2026

# Medicina e Chirurgia Odontoiatria e protesi dentaria

### Procedura per l'scrizione al semestre filtro Ud'A

Per accedere al Corso di Laurea Magistrale a ciclo unico in Medicina e Chirurgia o al Corso di Laurea Magistrale a ciclo unico in Odontoiatria e Protesi Dentaria dell'Università degli studi "G. d'Annunzio" di Chieti e Pescara è necessario, ai sensi del D.M. n. 418/2025, iscriversi al c.d. semestre filtro durante il quale si svolgeranno lezioni, esercitazioni pratiche e simulazioni per sostenere gli esami dei 3 insegnamenti (Chimica e propedeutica biochimica, Fisica e Biologia) dai quali scaturirà la graduatoria degli ammessi al suddetto Corso.

L'iscrizione al semestre filtro è articolata nelle seguenti fasi.

### Fase 1: Iscrizione sul portale Universitaly

Ciascun candidato deve:

- 1. presentare la domanda di iscrizione tramite il portale on line Universitaly: la procedura è attiva dalle ore 10:00 del 23 giugno 2025 e si chiude alle ore 17:00 del 25 luglio 2025;
- scegliere la classe ministeriale afferente al Corso di Laurea Magistrale in Medicina e Chirurgia LM-41 o al Corso di Laurea Magistrale a ciclo unico in Odontoiatria e Protesi Dentaria LM-46;
- 3. indicare l'Università degli studi "G. d'Annunzio" di Chieti e Pescara quale sede in cui frequentare il semestre filtro:
- questa sede sarà anche la prima opzione in caso di successiva iscrizione al secondo semestre al Corso di Laurea Magistrale in Medicina e Chirurgia o al Corso di Laurea Magistrale a ciclo unico in Odontoiatria e Protesi Dentaria LM-46;
- 5. scegliere almeno altre 9 sedi di preferenza (per un totale di 10 scelte) per il proseguimento degli studi;
- 6. scegliere un "corso affine" tra quelli indicati nell'art. 8 del D.M. n. 418/2025. Presso
- 7. l'Università degli studi "G. d'Annunzio" di Chieti e Pescara sono disponibili i seguenti corsi:
  - Farmacia (LM-13)

- Chimica e tecnologia farmaceutiche LM-13)
- Assistenza sanitaria (L/SNT4)
- Infermieristica (L/SNT1)
- Ortottica ed assistenza oftalmologica (L/SNT2)
- Tecniche della prevenzione nell'ambiente e nei luoghi di lavoro (L/SNT4);
- Tecniche di fisiopatologia cardiocircolatoria e perfusione cardiovascolare (L/SNT3)
- Terapia occupazionale (L/SNT2)
- 8. individuare almeno 10 sedi di preferenza per il corso affine prescelto

Durante questa prima fase di iscrizione tramite il portale Universitaly, il candidato può:

- in caso di invalidità uguale o superiore al 66% o disabilità con certificazione di cui all'articolo 3, comma 3, della legge n. 104/1992, dichiarare di essere in possesso del relativo certificato d'invalidità;
- qualora sia già iscritto a un corso afferente alle classi LM-41, LM-46 o LM42 o a un corso affine, indicare quali dei 3 insegnamenti ricompresi nel semestre filtro (Chimica e propedeutica biochimica, Fisica e Biologia) ha già frequentato, presentando documentazione idonea a dimostrare l'avvenuta frequenza;
- dichiarare di essere in possesso di un ISEE e di un ISPE uguale o inferiore al valore di cui al decreto direttoriale adottato annualmente ai sensi dell'art. 4, comma 3 del D.M. 17 dicembre 2021, n. 1320 (i limiti massimi aggiornati per l'a.a. 2025/26 dal D.M. n.180 del 28.02.2025 sono per l'ISEE: € 27.948,60 e per l'ISPE: € 60.757,87).

Terminata questa prima fase con la conferma definitiva della domanda di iscrizione al semestre filtro, il candidato può procedere all'iscrizione online sul Portale di Ateneo.

Nota bene: il candidato deve attendere almeno 10 minuti prima di passare alla fase successiva (tempo necessario affinché ci sia lo scambio di informazioni tra le procedure).

#### Fase 2: Iscrizione sul Portale Servizi UdA Online

Il candidato, dopo aver completato la procedura di registrazione su Universitaly, deve attendere almeno 10 minuti prima di passare alla fase successiva sul portale di Ateneo.

Il candidato deve completare la procedura di ammissione al semestre filtro sul Portale UdA Online al quale si accede dal sito www.unich.it > Home > Didattica > Iscrizioni > Iscrizioni online oppure tramite il link diretto https://unich.esse3.cineca.it/Home.do.

### Tale procedura è attiva dalle ore 09.00 del 2 luglio 2025 e termina entro e non oltre le ore 23:59 (GMT +2) del 25 luglio 2025.

Sul Portale studenti UdA Online il candidato:

- a) che non è mai stato registrato presso questo Ateneo, deve eseguire (dall'apposita area "Registrazione" presente nel menù in alto a destra) la registrazione, al termine della quale la procedura rilascia le credenziali di accesso (nome utente e password) ed invia una e-mail riepilogativa alla casella di posta personale indicata.
- b) che è già un utente registrato deve effettuare direttamente il login utilizzando le credenziali di accesso (nome utente e password) delle quali è già in possesso. Qualora già registrato, in caso di smarrimento delle credenziali di accesso al Portale, deve richiederle al servizio **Infostudenti** (tutti i contatti sono indicati alla pagina web <u>https://www.unich.it/infostudenti</u>).

Per iscriversi al semestre filtro il candidato deve:

- 1. autenticarsi per entrare nella propria pagina personale attraverso la funzione "Login" inserendo le credenziali di accesso (nome utente e password);
- 2. cliccare sulla funzione "Menù" (presente in alto a destra);
- 3. entrare nell'area "Segreteria" e cliccare sulla funzione "Concorsi Nazionali";
- 4. ricercare su questa pagina il concorso (denominato "ISCRIZIONE SEMESTRE FILTRO A.A. 2025/2026") e completare la relativa procedura.

## Terminata l'iscrizione il candidato può passare alla fase successiva di immatricolazione al semestre filtro sul portale di Ateneo.

#### Nota bene: il candidato deve effettuare un "Logout" prima di passare alla Fase 3

#### Fase 3: Immatricolazione al semestre filtro

L'immatricolazione del candidato al semestre filtro deve avvenire a conclusione della fase 2 di iscrizione sul portale UdA Online e proseguire come di seguito indicato:

- 1. autenticarsi nella propria pagina personale attraverso la funzione "Login" inserendo le credenziali di accesso (nome utente e password);
- 2. cliccare sulla funzione "Menù" (presente in alto a destra);
- 3. entrare nell'area "Segreteria" e selezionare "Immatricolazione" e scegliere la tipologia di immatricolazione Standard;
- 4. selezionare "Semestre filtro Medicina";
- 5. confermare la scelta del Corso di Studio del semestre filtro;
- 6. continuare la procedura secondo le indicazioni contenute nella pagina web;
- 7. al termine della procedura sopra descritta il sistema genera automaticamente un bollettino PagoPA di importo pari a 250,00€. L'iscrizione al semestre filtro si perfeziona con il pagamento del relativo contributo.

Per effettuare il pagamento la/il candidato/a deve accedere – nella propria area riservata UdA Online  $\blacktriangleright$  https://unich.esse3.cineca.it – alla sezione Segreteria  $\rightarrow$  Pagamenti e scegliere tra le diverse modalità:

- a. pagamento immediato: cliccando sul pulsante "Paga con PagoPA" e selezionando una delle voci disponibili, verranno visualizzati i PSP (Prestatori di Servizio di Pagamento) accreditati in Pago PA;
- b. pagamento differito: cliccando sul pulsante "Stampa Avviso per PagoPA" e stampando l'avviso di pagamento da presentare presso uno degli esercenti autorizzati (es. Uffici postali, tabaccherie e ricevitorie, ecc.) o uno degli istituti di credito aderenti al sistema PagoPA, reperibili al seguente indirizzo: https://www.pagopa.gov.it/it/prestatori-servizi-di-pagamento/elenco-PSPattivi/.

Durante la procedura di iscrizione al semestre filtro il candidato deve:

- ✓ caricare una scansione pdf del documento di riconoscimento (fronte-retro);
- ✓ caricare una scansione jpg o bmp di una foto formato tessera (che mostri in primo piano il volto dello studente);
- ✓ effettuare il pagamento del contributo di iscrizione di € 250 utilizzando i sistemi di pagamento elettronici (pagoPA) e accedendo, al termine della compilazione della domanda di iscrizione al semestre filtro alla specifica funzione presente sul Portale dello studente.

L'Università si riserva di integrare il presente avviso fornendo indicazioni specifiche in ordine alle modalità e alle ipotesi di esonero totale o parziale dal pagamento del predetto contributo successivamente alla pubblicazione di apposite disposizioni ministeriali in materia.

### Per perfezionare l'iscrizione al semestre filtro i candidati assegnati a questa Università devono effettuare le operazioni entro la data del 25 luglio 2025.

L'iscrizione al semestre filtro si intende conclusa e perfezionata soltanto al termine delle 3 fasi sopra indicate.

Si raccomanda ai candidati di rispettare scrupolosamente i termini previsti dal presente avviso.

Si invitano i candidati ad effettuare le operazioni previste con congruo anticipo rispetto alle scadenze previste. È responsabilità del candidato verificare la corretta conclusione della procedura informatica. Non saranno accettati reclami per malfunzionamenti del sistema informatico dovuti a sovraccarichi riscontrati dai candidati in prossimità delle scadenze.

Sarà cura degli uffici competenti verificare e validare i dati inseriti dagli studenti per rilasciare quindi una matricola identificativa dello studente iscritto al corso codice "SFMO Semestre Filtro", per il prosieguo degli studi.

La matricola sarà inviata direttamente all'indirizzo e-mail personale indicato in fase di registrazione al Portale.

Per informazioni urgenti in ordine alle modalità di iscrizione al semestre filtro è possibile inviare una e-mail all'indirizzo <u>semestre.filtro@unich.it</u>.